## **Cancel or Reschedule an Appointment**

Follow the steps below to request to cancel or reschedule an appointment right from the Patient Portal!

If you have any questions about requesting to cancel or reschedule an appointment via the portal, please contact the practice.

Some options may not be available.

Go to the appointment that needs to be cancelled or rescheduled. This is displayed as an Upcoming Appointment on the patient's homepage or can be (1 accessed by clicking **Appointments** in the Navigation Panel of the portal.

TIP: Remember to select the patient's toggle button in the upper right-hand corner of the portal prior to clicking Appointments in the Navigation Panel.

## **Request an Appointment be Cancelled**

Click the **Reschedule or Cancel** link. Then, click **Cancel Appointment**.

Review the disclaimer message, and click Continue.

| Select a <b>reason</b> for the cancellation request from the drop-down. If you select Other, you may enter additional info, but it is not required. |
|----------------------------------------------------------------------------------------------------|
| Click <b>Submit</b> . Your request is sent to the practice, and the appointment is updated to show that a cancellation request was sent.            |

5

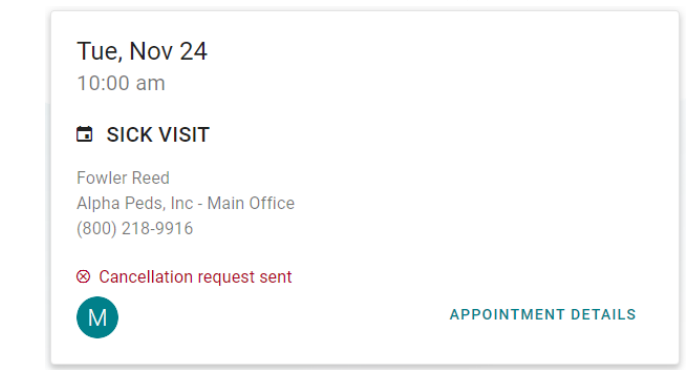

## **Request an Appointment be Rescheduled**

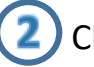

Click the Reschedule or Cancel link. Then, click Reschedule Appointment.

Review the disclaimer message, and click Continue.

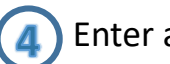

Enter a **reason** for the reschedule request. This is required to proceed.

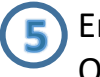

Enter a preferred date and select a preferred time to be rescheduled. Or, select the Next Available checkbox.

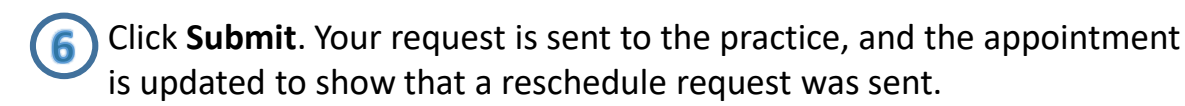

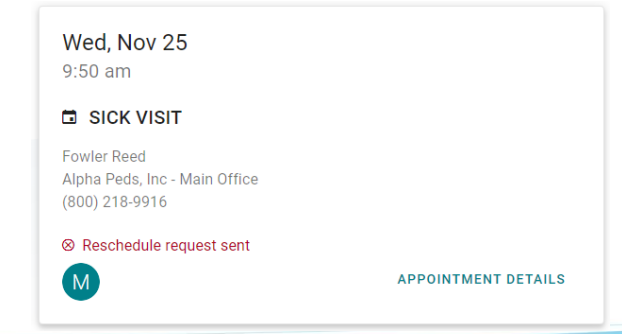